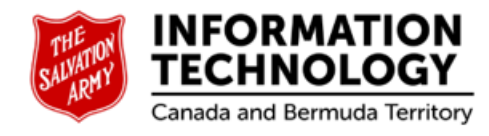

# **ARMS** Ministry Unit Handbook

Prepared by: The Salvation Army Information Technology Department

> Sylwia Cieplak January 2022

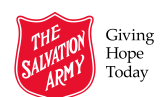

# Table of Contents

| Overview1                          |
|------------------------------------|
| Sign In1                           |
| The Banner1                        |
| User Access Levels                 |
| Review Process Management - Review |
| Reviews List                       |
| Ratings                            |
| Access Ratings                     |
| Action Plan4                       |
| Create Action Plan                 |
| Ministry Unit Submit Action Plan   |
| Resubmit Action Plan to DHQ7       |
| Resubmit Action Plan to THQ        |
| Download Action Plan               |
| Action Plan Notes                  |
| View Action Plan Notes             |
| Print Action Plan Notes            |
| Calendar11                         |
| Sign Out                           |

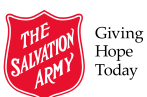

# **Overview**

The Accreditation Review Management System (ARMS) Program is used to manage, schedule, and monitor the Social Services accreditation process. The Salvation Army's internal accreditation process provides an assessment of social service ministry units using standards which reflect organizational policy, legislative requirements, and best practices. These standards describe processes and systems in the areas of governance, employee relations management, facility management, spiritual and religious care, and program delivery.

The program is accessible via a secure internet connection through a server located at THQ.

### Sign In

|                                                                                                  | Applications                                                                                                    |                                               |                                                                     |                                         |
|--------------------------------------------------------------------------------------------------|----------------------------------------------------------------------------------------------------|-----------------------------------------------|---------------------------------------------------------------------|-----------------------------------------|
|                                                                                                  | R <sup>R</sup> UltiPro                                                                                                | Business World (Agresso)                      | r 가 TEM Travel & Expense                                            | Financial Planning & Analysis<br>(FP&A) |
|                                                                                                  | ARMS                                                                                                    | Cashier                                       | Q CMS                                                               | Fleet Management                        |
|                                                                                                  | Gatekeeper                                                                                                    | Justice System                                | 80 Kettle                                                           | E Link2Feed                             |
|                                                                                                  | Loans Program                                                                                                    | Lotus Notes                                   | Raiser's Edge NXT                                                   | ୦ଟ୍ଟି Shelby-Finance Reporting Tool     |
|                                                                                                  | Shelby-Web                                                                                                    | SAMIS                                         | Silver Star                                                         |                                         |
| 4. Type your<br>Your user<br>5. Type your<br>Your pass                                           | r username<br>rname has two format opti<br>r password<br>sword is the same as you                                     | ons<br>use to log in on your (                | computer/laptop                                                     |                                         |
| <ol> <li>Type your<br/>Your user</li> <li>Type your<br/>Your pass</li> <li>Click Sign</li> </ol> | r username<br>rname has two format option<br>password<br>sword is the same as you<br>in In<br>Giving<br>Hope<br>Today | ons<br>use to log in on your o<br>The Salvati | computer/laptop<br>on Army Canada & Berr<br><sup>Welcomes You</sup> | muda Territory                          |

### The Banner

The common functions for ARMS are contained in the top banner (as shown below).

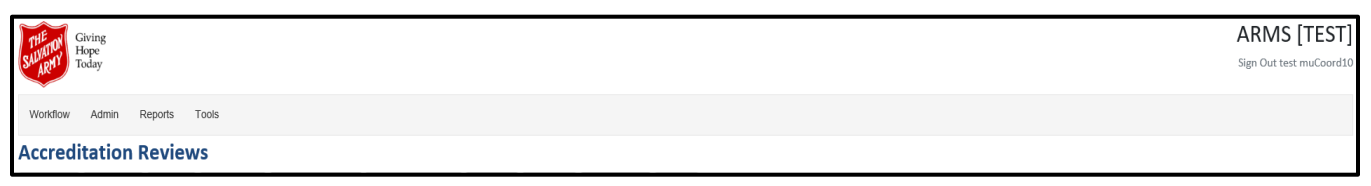

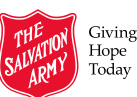

# **User Access Levels**

There are several levels of access within ARMS for various users; users with different roles and responsibilities for the review will have access to different menu items.

| Access Level                                                 | Roles                                                                                                    |
|--------------------------------------------------------------|----------------------------------------------------------------------------------------------------|
| ARMS Coordinator                                             | <ul> <li>THQ social services personnel</li> <li>Oversees TSA Social Services Accreditation Review Program including rating, submit, approve, release review and approve action plan after proposed by MU</li> <li>Schedules reviews, assigns chapters for reviews, selects review team and assigns chapters to reviewers</li> <li>In charge of all maintenance functions of the application (chapters maintenance, review configuration maintenance, review document maintenance, &amp; application maintenance)</li> </ul> |
| Review Scheduler                                             | <ul> <li>THQ social services Personnel</li> <li>Schedules reviews</li> <li>Views and updates schedule tracking procedure</li> </ul>                                                                                                    |
| Team Leader                                                  | <ul> <li>THQ social services personnel</li> <li>Manages the accreditation review process cycle for accreditation reviews of ministry units that have been assigned to them</li> <li>View documents submitted by MU</li> <li>Able to re-select review team and reassign chapters to reviewers</li> <li>Submits and approves completed ratings for reviews assigned to them</li> </ul>                                                                                                    |
| Area<br>Commander/Divisional<br>Social Services<br>Secretary | <ul> <li>DHQ personnel</li> <li>Review team member for reviews of ministry units that are under their jurisdiction</li> <li>Submit completed ratings for chapters assigned</li> <li>Approves &amp; monitors resulting action plans; DHQ may also assign another DHQ approver for the action plan</li> </ul>                                                                                                    |
| Reviewer                                                     | <ul> <li>Submits completed ratings for chapters assigned to them</li> <li>Views documents submitted by MU</li> </ul>                                                                                                    |
| MU Personnel                                                 | <ul> <li>Manages all documents and information that are required for their accreditation review process</li> <li>Downloads template documents</li> <li>Submits required documents prior to the accreditation review</li> <li>Responsible for the development of the corresponding action plan resulting from the review</li> </ul>                                                                                                    |

# **Review Process Management - Review**

Review process management provides tools for organizing ministry unit reviews. THQ personnel are responsible for scheduling the review process. Once a Ministry Unit has a review scheduled in ARMS, it will be displayed in the reviews list.

The Ministry Unit undergoing the review process provides the required information and documents for the review. If there are standards that do not meet accreditation expectations, the ministry unit will design an action plan to address those standards.

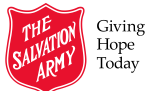

### **Reviews List**

To view your Ministry Unit, you will be required to go to the Ministry Unit list. Your Ministry Unit is the only one visible in the list.

| Workflow - Admin - Repo    | rts ▼ Tools ▼ Sign Ou   | ıt                     |         |         |             |       |  |  |  |  |  |  |
|----------------------------|-------------------------|------------------------|---------|---------|-------------|-------|--|--|--|--|--|--|
| Reviews                    | Click Workt             | Click Workflow>Reviews |         |         |             |       |  |  |  |  |  |  |
| Conditional Pass Review    |                         |                        |         |         |             |       |  |  |  |  |  |  |
| Schedule Tracking          | Schedule Tracking       |                        |         |         |             |       |  |  |  |  |  |  |
|                            |                         |                        |         |         |             |       |  |  |  |  |  |  |
| Accreditation Reviews      |                         |                        |         |         |             |       |  |  |  |  |  |  |
| Schedule Chapters Teams    | Reviewers Add Documents | View Documents         | Ratings | Release | Action Plan | Close |  |  |  |  |  |  |
| Name Grouped MUs           | Division                | Started                |         |         |             |       |  |  |  |  |  |  |
|                            |                         | From:                  | То:     |         |             |       |  |  |  |  |  |  |
| > Discovery Women's Centre | NLD                     |                        |         |         |             |       |  |  |  |  |  |  |

# Ratings

There are standard rating sheets with each review that will be completed by the reviewers. The sheets are available and will be maintained within the system. The reviewer will assign a rating to the ministry unit. If a rating other than Substantial (S) or Not Applicable (NA) is assigned to a particular standard, a comment explaining the rating will be inputted.

The rating box presents the compliance scale providing choices for the reviewer. All ratings besides substantial and not- applicable require the ministry unit to develop an action step.

Rating

S - Substantial – All requirements in the standard are met

P - Partial – Many of the required elements are in place

M - Minimal - Few of the requirements are met

NC - Non-Compliant – Requirements are not fulfilled in any way

NA - Not-Applicable – This rating is used when a standard does not apply to the situation or circumstance under review

| S | Ρ | М | NC | NA |
|---|---|---|----|----|
|   |   |   |    |    |

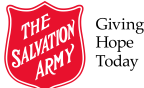

### **Access Ratings**

When the accrediation review has been released, the ministry unit can view the ratings; however they will not be able to view the scores.

| A | 10: | reditation Reviews             |             | N                                |           |          |        |            |
|---|-----|--------------------------------|-------------|----------------------------------|-----------|----------|--------|------------|
| S | che | edule Chapters Teams Reviewers | Ac Click Ra | Atings Release Action Plan Close |           |          |        |            |
|   |     | Name Grouped MUs               | Division    | Started                          | Ended     | Released | Closed | Chapters   |
|   |     |                                |             | From: To:                        |           |          |        |            |
| > |     | Discovery Women's Centre       | NLD         | 1/15/2019                        | 1/16/2019 |          |        | 1, 2, 3, 4 |

# Action Plan

After a review has been released, the Ministry Unit will review the ratings. The Ministry Unit personnel will be responsible for developing an action plan to address any standards that were not rated substantial or not applicable.

If the Ministry Unit Personnel has not been assigned to the action plan, the ratings have not been submitted and approved, or the review has not been released, individuals will not be able to access the action plan and will receive a message similar to the one below.

| Accreditation Reviews                                                                          |
|------------------------------------------------------------------------------------------------|
| NOTE: You can not view this review until it is released. Current status is 'Reviewer Assigned' |

#### **Create Action Plan**

After the Ministry Unit Personnel responsible for the action plan has been assigned to the review, the ratings have been submitted and approved, he/she can access the action plan.

The assigned personnel would log into the ARMS application and click Action Plan.

| Ac | credi                          | tation R | eview | s         |               |             |                                  |           |          |        |            |
|----|--------------------------------|----------|-------|-----------|---------------|-------------|----------------------------------|-----------|----------|--------|------------|
| S  | chedule                        | Chapters | Teams | Reviewers | Add Documents | View [ Clic | ck Action Plan Action Plan Close |           |          |        |            |
|    | Name Grouped MUs               |          |       |           | Division      | Started     |                                  | Ended     | Released | Closed | Chapters   |
|    |                                |          |       |           |               | From:       | 10: 10: 10 m                     |           |          |        |            |
| >  | > Discovery Women's Centre NLD |          |       |           | NLD           | 1/15/2019   |                                  | 1/16/2019 |          |        | 1, 2, 3, 4 |

If the action plan is not ready to access because all chapters have not been rated, or you have already submitted the action plan, you will get a message. Click OK to dismiss any messages.

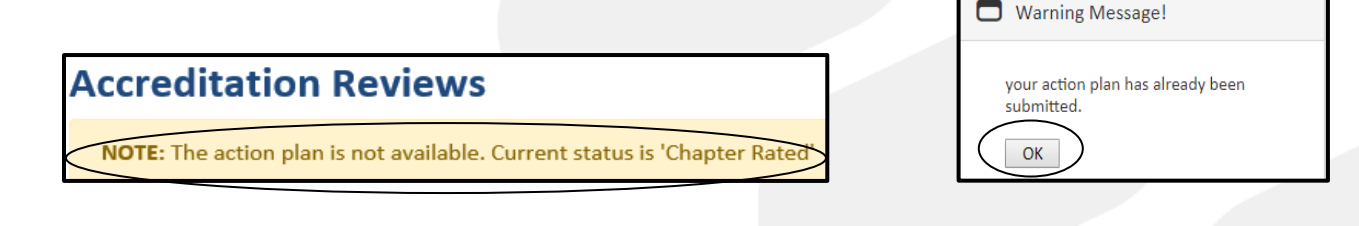

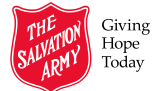

The ministry unit personnel will see the chapters that require an action plan. Each standard in the chapter that requires action will be listed.

| Action Plan                                  |           |        |                    |                       |                                                                                                    |                                |                             |             |                 |   |
|----------------------------------------------|-----------|--------|--------------------|-----------------------|----------------------------------------------------------------------------------------------------|--------------------------------|-----------------------------|-------------|-----------------|---|
| Print Close Refresh                          |           |        |                    |                       |                                                                                                    |                                |                             |             |                 |   |
| Discovery Women's Centre                     |           |        |                    |                       |                                                                                                    |                                |                             |             |                 |   |
| Review Date: Feb 25, 2019                    |           |        |                    |                       |                                                                                                    |                                |                             |             |                 | _ |
| Status: Initial Action Plan                  |           |        | (                  | Input the a           | ction step informati                                                                                                    | on for each                    | of the stand                | ards        |                 |   |
| Unit Lead: Vancouver_CFS,                    |           |        | Divisonal Lead: te | to address            | the comments from                                                                                                    | n the review                   | ers.                        |             |                 | _ |
| Submit<br>Resubmit to DHQ<br>Resubmit to THQ |           |        | App<br>Dec         | You may a create a ta | ssign the action stored are action dates and the second states and the second states and the second states are a states and the second states are as a state and the second states are as a states a | ep to a spec<br>te if desired. | ific person a<br>However, i | nd<br>า     | Note            |   |
| Standards that are required                  |           |        |                    | order to sa           | ve. the action step                                                                                                    | is the only r                  | eauirement:                 | save        |                 | _ |
| Chapter 1 Chapter 2 Chap                     | tor 3     |        |                    | hannens a             | utomatically                                                                                                    |                                | ,                           |             |                 |   |
|                                              | 101 0     |        |                    | nappono a             | atomatioany                                                                                                    |                                |                             |             |                 | _ |
| 3 Facility                                   |           |        |                    |                       |                                                                                                    |                                |                             |             |                 | _ |
| Completed                                    |           |        |                    |                       | Submitted                                                                                                    |                                |                             |             | <b>_</b>        | _ |
| Section Name                                 | Standards | Rating | Comments           |                       | Action Step                                                                                                    |                                | Person(s) Responsible       | Target Date | Completion Date |   |
| Housekeeping and Maintenance<br>Services     | 3.4.1     | NC     | TR2 02/20/2019     |                       | Update standard to reflect our changes                                                                                                    | 1                              |                             |             | Saved           | 8 |
|                                              | 3.4.2     | NC     | TR2 02/20/2019     |                       | Standard to be met by hiring new staff                                                                                                    | Actic                          | on step                     |             |                 | 8 |
|                                              | 3.4.4     | NC     | TR2 02/20/2019     |                       | Update to cleaning tools                                                                                                    |                                |                             |             |                 | 8 |
|                                              | 3.4.5     | Р      | TR2 02/20/2019     |                       | Carts to be updated to include moving arms                                                                                                    |                                |                             |             |                 | 8 |

## **Ministry Unit Submit Action Plan**

When you have entered an action step for each of the required standards, you can submit the action plan to DHQ.

| Action Plan                                                               |                         |            |                                                                                                    |                                                                |                                        |                                   |                 |   |
|---------------------------------------------------------------------------|-------------------------|------------|----------------------------------------------------------------------------------------------------|----------------------------------------------------------------|----------------------------------------|-----------------------------------|-----------------|---|
| Print Close Refres                                                        | sh                      |            |                                                                                                    |                                                                |                                        |                                   |                 |   |
| Discovery Women's Centr                                                   | e                       |            |                                                                                                    |                                                                |                                        |                                   |                 |   |
| Review Date: Feb 25, 2019                                                 |                         |            |                                                                                                    |                                                                |                                        |                                   |                 |   |
| Status: Initial Action Plan                                               |                         |            |                                                                                                    |                                                                |                                        |                                   |                 |   |
| Unit Lead: Vancouver_CFS,<br>Submit<br>Resubmit to DHQ<br>Resubmit to THQ | 1. Clic                 | k Sı       | Ibmit Pivisonal Lead: test_AreaCon                                                                                                    | nmander4,                                                      | Team Lead: tes<br>App                  | it_teamleader2                    | Note            |   |
| Standards that are required<br>Chapter 1 Chapter 2 Ch                     | apter 3                 |            |                                                                                                    |                                                                |                                        |                                   |                 |   |
| 3 Facility                                                                |                         |            |                                                                                                    |                                                                |                                        |                                   |                 |   |
| Completed                                                                 |                         |            |                                                                                                    | Sut                                                            | bmitted                                |                                   |                 |   |
| Section Name                                                              | Standards               | Rating     | Comments                                                                                                    | Action Step                                                    |                                        | Person(s) Responsible Target Date | Completion Date |   |
| Housekeeping and Maintenance<br>Services                                  | 3.4.1                   | NC         | TR2 02/20/2019                                                                                                    | Update standard to reflect our chan                            | iges                                   |                                   |                 | 8 |
|                                                                           | 3.4.2 NC TR2.02/20/2019 |            |                                                                                                    |                                                                | Standard to be met by hiring new staff |                                   |                 |   |
|                                                                           | 3.4.4                   | NC         | TR2 02/20/2019                                                                                                    | Update to cleaning tools                                       | <                                      | Action step                       |                 | 8 |
|                                                                           | 3.4.5                   | Ρ          | TR2 02/20/2019                                                                                                    | Carts to be updated to include mov                             | ing arms                               |                                   |                 | 8 |
| _                                                                         |                         |            | You will get a confirming the been submitted a check mark in the second second | message<br>action plan has<br>d and there will be<br>in submit | Action<br>Print<br>Discove             | Plan<br>★ Close                   | resh            |   |
| Confirr Confirr                                                           | natio                   | n!         |                                                                                                    |                                                                | Status: Acti                           | on Plan Submitted (DHQ            | $\supset$       |   |
| Do you w<br>plan?<br>Yes                                                  | ant to                  | suk<br>ick | omit your action<br>Yes                                                                                                    |                                                                | Unit Lead:                             | test_muCoord10,                   | Jan 24, 2019    |   |

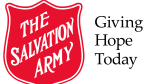

The status is updated to show action plan submitted to DHQ.

| Accr | Accreditation Reviews            |          |       |           |               |                |         |         |             |       |          |            |                             |        |  |
|------|----------------------------------|----------|-------|-----------|---------------|----------------|---------|---------|-------------|-------|----------|------------|-----------------------------|--------|--|
| Sche | dule                             | Chapters | Teams | Reviewers | Add Documents | View Documents | Ratings | Release | Action Plan | Close |          |            |                             |        |  |
|      | Name Grouped MUs Division        |          |       |           |               | Started Er     |         |         | Ende        | ed    | Released | Closed     | Chapters                    | Status |  |
|      |                                  |          |       |           | From:         | To:            |         |         |             |       |          |            |                             |        |  |
| >    | Discovery Women's Centre     NLD |          |       |           |               |                |         | 1/23    |             |       |          | 1, 2, 3, 4 | Action Plan Submitted (DHQ) |        |  |

If you now go into action plan, everything is greyed out and cannot be edited.

| Chapter 1 Chapter 2 Chapter 3         |            |        |                |                                        |                       |  |  |  |  |  |  |  |
|---------------------------------------|------------|--------|----------------|----------------------------------------|-----------------------|--|--|--|--|--|--|--|
| 3 Facility                            | 3 Facility |        |                |                                        |                       |  |  |  |  |  |  |  |
| Completed                             |            |        |                | Submitted                              |                       |  |  |  |  |  |  |  |
| Section Name                          | Standards  | Rating | Comments       | Action Step                            | Person(s) Responsible |  |  |  |  |  |  |  |
| Housekeeping and Maintenance Services | 3.4.1      | NC     | TR2 02/20/2019 | Update standard to reflect our changes |                       |  |  |  |  |  |  |  |
|                                       | 3.4.2      | NC     | TR2 02/20/2019 | Standard to be met by hiring new staff |                       |  |  |  |  |  |  |  |
|                                       | 3.4.4      | NC     | TR2 02/20/2019 | Update to cleaning tools               |                       |  |  |  |  |  |  |  |

If you try to submit the action plan and have not completed all requirements for chapters of the action plan, you will get a message similar to below. Review the action plan to ensure each listed standard has a action step listed.

| Action Plan                                                                                                    |
|----------------------------------------------------------------------------------------------------|
| Image: Second second secon |
| Discovery Women's Centre                                                                                                    |
| Review Date: Jan 15, 2019                                                                                                    |
| Status: Initial Action Plan                                                                                                    |
|                                                                                                    |
| NOTE: The action plan is not ready. You must complete all action plan items in each chapter                                                                                                    |

If you are not a Ministry Unit personnel assigned to the action plan, a DHQ action plan reviewer, team lead for the review or an ARMS coordinator, you will not be able to access the action plan until it is submitted, and will receive a message similar to the one below.

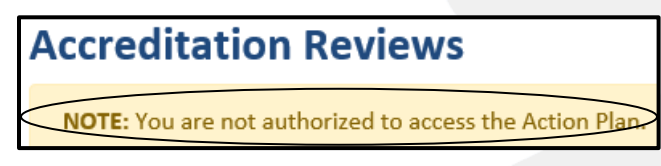

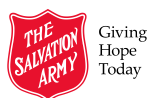

## **Resubmit Action Plan to DHQ**

If the original action plan is not approved by DHQ personnel, the Ministry Unit can update the action plan based on comments from DHQ. When the Ministry Unit Personnel has made the changes to the action plan as requested, the action plan can be resubmitted to DHQ for another assessement.

| Action Plan                                                                                 |                                                                                                 |
|---------------------------------------------------------------------------------------------|-------------------------------------------------------------------------------------------------|
| Print Close Refresh                                                                         |                                                                                                 |
| Northern Lights CFS                                                                         |                                                                                                 |
| Review Date: 12/06/2018                                                                     |                                                                                                 |
| Status: Further Development Required (DHQ Declined)                                         |                                                                                                 |
| Unit Lead: test_muCoord7,                                                                   | Divisonal Lead: test_AreaCommander2,                                                            |
| Submit 12/06/2018 Resubmit to DHQ Resubmit to THQ                                           | Approve<br>Decline 12/06/2018                                                                   |
| Standards that are required       Chapter 1       Chapter 2       Chapter 3       Chapter 4 |                                                                                                 |
| Confirmation!                                                                               | Resubmit to DHQ has a check mark and the date is displayed                                      |
| Do you want to re-submit your action<br>plan to DHQ?<br>Yes Click Yes to confirm            | Submit     12/06/2018       Resubmit to DHQ     12/06/2018       Resubmit to THQ     12/06/2018 |

The Accreditation Review list will be updated to indicate the action plan has been resumbitted to DHQ.

| Acc | creditation Reviews          |             |       |           |               |                |         |           |             |       |              |                                |          |        |
|-----|------------------------------|-------------|-------|-----------|---------------|----------------|---------|-----------|-------------|-------|--------------|--------------------------------|----------|--------|
| Sch | edule                        | Chapters    | Teams | Reviewers | Add Documents | View Documents | Ratings | Release   | Action Plan | Close |              |                                |          |        |
|     | Name G                       | Grouped MUs |       |           | Division      | Started        |         |           |             | Ended | Released     | Closed                         | Chapters | Status |
|     | From:                        |             |       |           | From:         | TO:            |         |           |             |       |              |                                |          |        |
| >   | Discovery Women's Centre NLD |             |       | NLD       | 1/15/2019     |                |         | 1/16/2019 | 1/25/2019   |       | 1, 2, 3, 4 🤇 | Action Plan Re-submitted (DHQ) |          |        |
| >   | Destiny Community Church PRA |             |       | PRA       | 12/6/2018     |                |         | 12/6/2018 | 12/6/2018   |       | 1, 2, 3, 4   | Conditional Pass accepted      |          |        |
| >   | Nothern Lights CFS ABD       |             |       |           |               |                |         |           |             |       |              |                                |          |        |

The DHQ action plan reviewer will again review the action plan from the Ministry Unit and approve the plan by clicking the approve button. There will be an update to show the action plan was approved.

| Divisonal Lead: test_AreaCommander2, |  |                          |  |  |
|--------------------------------------|--|--------------------------|--|--|
| Approve<br>Decline                   |  | 12/10/2018<br>12/06/2018 |  |  |

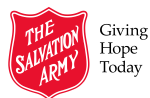

## **Resubmit Action Plan to THQ**

If the action plan is approved by DHQ and submitted to THQ, THQ can decline the action plan. When Ministry Unit Personnel has made the changes to the action plan, the action plan can be resubmitted to THQ for another assessement. The action plan is submitted directly to THQ.

| Action Plan                                                            |                                        |                           |                                           |                  |             |                      |                               |                     |              |
|------------------------------------------------------------------------|----------------------------------------|---------------------------|-------------------------------------------|------------------|-------------|----------------------|-------------------------------|---------------------|--------------|
| Generation Print Close                                                 | Refresh                                |                           |                                           |                  |             |                      |                               |                     |              |
| Northern Lights C<br>Review Date: 12/06/201<br>Status: Further Develop | C <b>FS</b><br>8<br>nent Required (THC | ) Declined)               |                                           |                  |             |                      |                               |                     |              |
| Unit Lead: test_muCoo                                                  | ord7,                                  |                           | C                                         | ivisonal L       | ead: test A | AreaCor              | nmander                       | 2,                  |              |
| Submit Resubmit to DHQ Resubmit to THQ                                 | 2018<br>2018<br>hit to THQ             | 5                         | Ap<br>D                                   | oprove<br>ecline |             | 12/<br>12/           | /06/2018<br>/06/2018          |                     |              |
| Standards that are required Chapter 1 Chapter 1 Chapter 1              | red<br>ter 2 Chapter                   | 3 Chapter 4               | Resubmit to                               | THQ has          | a check ma  | rk and               | the date                      | is displayed        |              |
| Are you sure y<br>your action pla<br>Yes Clie                          | bmit                                   | Unit Lead                 | : test_<br>Submit<br>ubmit to<br>ubmit to | muCoord7         | 7,          | 12/0<br>12/0<br>12/0 | 06/2018<br>06/2018<br>07/2018 |                     |              |
| Accreditation Reviews                                                  |                                        |                           |                                           |                  |             |                      |                               |                     |              |
| Schedule Chapters Teams                                                | Reviewers Add Documents                | View Documents Ratings Re | lease Action Plan                         | Close            |             |                      |                               |                     |              |
| Name Grouped MUs                                                       | Division                               | Started                   |                                           | Ended            | Released    | Closed               | Chapters                      | Status              |              |
|                                                                        |                                        | From: To:                 | 1                                         |                  |             |                      |                               |                     |              |
| Corner Brook CFS                                                       | NLD                                    | 1/15/2019                 |                                           | 1/16/2019        | 1/25/2019   |                      | 1, 2, 3, 4                    | Action Plan Re-subr | nitted (THQ) |

The THQ Team Leader will again review the action plan from the Ministry Unit and approve the plan by clicking the approve button.

| Team Lead: Test_TeamLeader2 |         |            |  |  |  |  |
|-----------------------------|---------|------------|--|--|--|--|
|                             | Approve | $\supset$  |  |  |  |  |
| $\checkmark$                | Decline | 12/07/2018 |  |  |  |  |

| Confirmation!                      |                           |
|------------------------------------|---------------------------|
| Do you want to app<br>plan?<br>Yes | prove the action<br>k Yes |

There will be an update to show the action plan was approved.

| Team Lead: Test_TeamLeader2 |         |              |  |  |  |
|-----------------------------|---------|--------------|--|--|--|
|                             | Approve | Jan 28, 2019 |  |  |  |
| $\checkmark$                | Decline | Jan 25, 2019 |  |  |  |

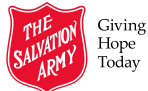

The status is updated to show THQ Approved.

| Acci | creditation Reviews        |          |           |           |               |                |           |           |             |              |                          |        |  |  |  |
|------|----------------------------|----------|-----------|-----------|---------------|----------------|-----------|-----------|-------------|--------------|--------------------------|--------|--|--|--|
| Sche | dule                       | Chapters | Teams     | Reviewers | Add Documents | View Documents | Ratings   | Release   | Action Plan | Close        |                          |        |  |  |  |
|      | Name Grouped MUs Division  |          |           | Started   |               |                | E         | inded     | Released    | Closed       | Chapters                 | Status |  |  |  |
|      |                            |          |           | From: To: |               |                |           |           |             |              |                          |        |  |  |  |
|      | Wellbeing Resource Hub NLD |          | NLD       | 9/20/2018 |               | 9              | /21/2018  | 12/3/2018 |             | 1, 2, 3, 4,  | THQ Approved Action Plan |        |  |  |  |
|      | Northern Lights CFS NLD    |          | 11/9/2018 |           | 1             | 1/9/2018       | 12/4/2018 |           | 1, 2, 3, 4, | DHQ Approved |                          |        |  |  |  |

### **Download Action Plan**

If you want to view the action plan outside of the application, it can be downloaded as an Excel file.

1. Open the action plan by clicking Action Plan button

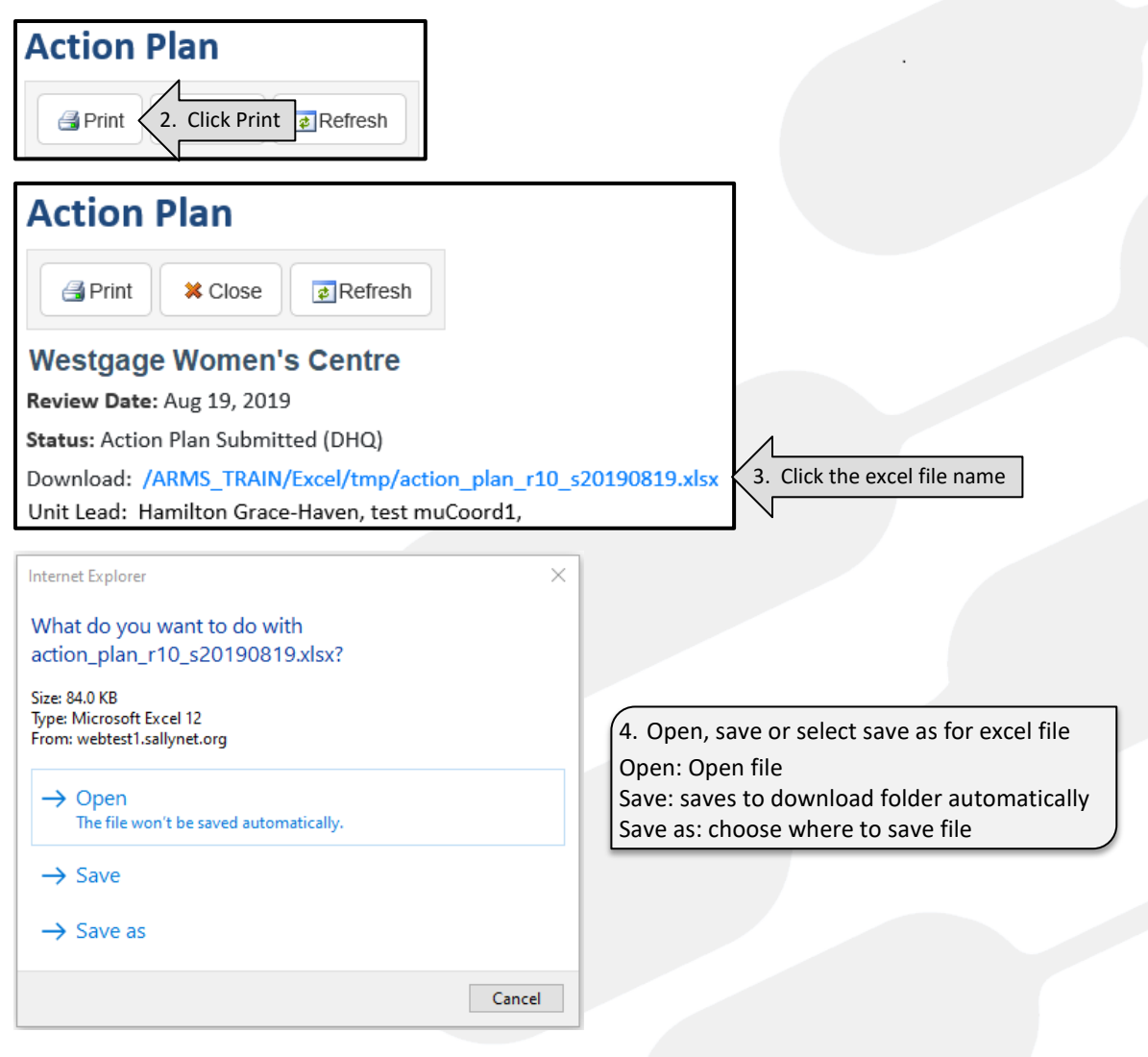

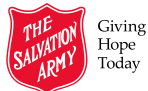

# **Action Plan Notes**

DHQ and THQ review team members can enter notes for the Ministry Unit if they want to question or make a recommendation on the action plan. The notes can then be viewed by Ministry Unit personnel.

#### **View Action Plan Notes**

The Ministry Unit, DHQ and THQ can view action plan notes. DHQ and THQ can enter action plan notes but the Ministry Unit cannot.

|                     |                  | 1. Open the action plan and click Note                                                                       | ¢ – • ×                           |
|---------------------|------------------|----------------------------------------------------------------------------------------------------|-----------------------------------|
| Notes               |                  | 3. Click X to close notes                                                                                    |                                   |
| 📑 Print Pr          | review           |                                                                                                    |                                   |
| <br>Created<br>Date | Created By       | Note                                                                                                    | Status                            |
| 1/28/2019           | Test_TeamLeader2 | Please review the procedure for posting the procedure for fire drill and outline clearly the muster stations | Action Plan Re-submitted<br>(THQ) |
| 1/28/2019           | ARMS_Coordinator | The updated process is improved and should be posted in appropriate place.                                   | Action Plan Re-submitted<br>(THQ) |

### **Print Action Plan Notes**

All review team members can print the action plan notes.

| 1. Open the action plan and click Note       6. Click X to close not         Notes       2. Click Print Preview |                 |                     |                                                                                                    |                                             |  |
|----------------------------------------------------------------------------------------------------|-----------------|---------------------|----------------------------------------------------------------------------------------------------|---------------------------------------------|--|
|                                                                                                    | Print P         | Preview             |                                                                                                    |                                             |  |
|                                                                                                    | Created<br>Date | Created By          | Note                                                                                                    | Status                                      |  |
|                                                                                                    | 12/6/2018       | test_AreaCommander2 | Please review the procedure for posting the procedure for fire drill and outline clearly the muster stations. Include a location map. | Further Development Required (DHQ Declined) |  |
| 4                                                                                                    |                 |                     |                                                                                                    |                                             |  |

|                                                                                                    | 🖶 Print X                                                                                                    |
|----------------------------------------------------------------------------------------------------|----------------------------------------------------------------------------------------------------|
|                                                                                                    | General Options Select Printer G HP966EBD (HP Officejet Pro 8610) C Microsoft Print to PDF C Microsoft XPS Document Writer           |
| 3. Click Print                                                                                                    | Status:     Ready     Print to file     Preferences       Location:     Comment:     This is a web services printer     Find Printer |
| Action Plan Notes                                                                                                    | Page Range                                                                                                    |
| Arnold's Cove Corps                                                                                                    | All     Number of copies: 1                                                                                                    |
| Review Start: Dec 06, 2018<br>Review End: Dec 06, 2018<br>Notes                                                                                                    | Selection Current Page<br>Pages: 1<br>Enter either a single page number or a single<br>page range. For example, 5-12                 |
| Created: Dec 06, 2018 @ 10:29 AM<br>User: test_AreaCommander2<br>Status: Further_Development_Required_DHQ_Declined<br>Note: Please review the procedure for posting the procedure for fire drill and outline clearly the muster stations. Include a location map. | Print 5. Click Print                                                                                                    |

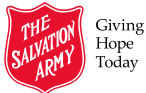

# Calendar

The calendar provides an easy way to view your scheduled review. You will be able to see the review date for your ministry unit review in the calendar view.

| Giving<br>Hope<br>Today<br>Giving<br>Hope<br>Today<br>Giving<br>Hope<br>Today<br>Giving<br>Hope<br>Today |                          |     |     |       |  |  |
|----------------------------------------------------------------------------------------------------|--------------------------|-----|-----|-------|--|--|
| Workflow Admin Reports Tools Sign Out Calendar Calendar                                                  |                          |     |     |       |  |  |
| Calendar                                                                                                 |                          |     |     |       |  |  |
| <ul> <li>→ Today @.ian 2019</li> </ul>                                                                   |                          |     |     |       |  |  |
| Mon                                                                                                    | Tue                      | Wed | Thu | Fri   |  |  |
| 31                                                                                                    | 1 Jan                    | 2   | 3   | 4     |  |  |
| -                                                                                                    |                          |     | 10  |       |  |  |
| ·                                                                                                    | 0                        | 9   | 10  |       |  |  |
| 14                                                                                                    | 15                       | 16  | 17  | 18    |  |  |
|                                                                                                    | Discovery Women's Centre |     |     |       |  |  |
| 21                                                                                                    | 22                       | 23  | 24  | 25    |  |  |
| 28                                                                                                    | 29                       | 30  | 31  | 1 Feb |  |  |
| Discovery Women's Centre<br>CP: Conditional Pass Review Closed                                           |                          |     |     |       |  |  |

# Sign Out

| Street<br>Today              | Click Sign Out | ARMS [TEST]<br>Sign Out test muCoord10 |
|------------------------------|----------------|----------------------------------------|
| Workflow Admin Reports Tools | V              |                                        |
| Accreditation Reviews        |                |                                        |

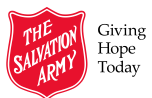